| A | RQUIVO                  | PÁGINA INICIAL                      | ENVIAR/REC   | EBER P    | ASTA E               | XIBIÇÃO    |             |                            |                     |            |                  |                                          |                                   |
|---|-------------------------|-------------------------------------|--------------|-----------|----------------------|------------|-------------|----------------------------|---------------------|------------|------------------|------------------------------------------|-----------------------------------|
|   |                         | i 🕞 Ignorar                         | $\mathbf{x}$ | $\square$ | $\square$            | $\bigcirc$ | Reunião     | Mover para: ?              | 🕒 Para o Gerente 🗠  | Mover *    | 🖓 Não Lido/Lido  | Pesquisa de Pessoas                      |                                   |
|   | Novo Nov<br>Email Itens | Iimpar ▼<br>os<br>v as Lixo Eletrôn | Excluir      | Responder | Responder<br>a Todos | Encaminha  | Ir 📴 Mais - | Email de Equipe<br>Y Criar | 🗣 Responder e Exc 🗸 | 🔚 Regras 🔹 | Acompanhamento - | Catálogo de Endereços<br>Filtrar Email - | Enviar/Receber<br>Todas as Pastas |
|   | Novo                    | Exc                                 | uir          |           | Res                  | ponder     |             | Etapa                      | s Rápidas           | Mover      | Marcas           | Localizar                                | Enviar/Receber                    |

#### Figura 1

- 1. Abra o Microsoft Outlook
- 2. No menu superior, clique em ARQUIVO

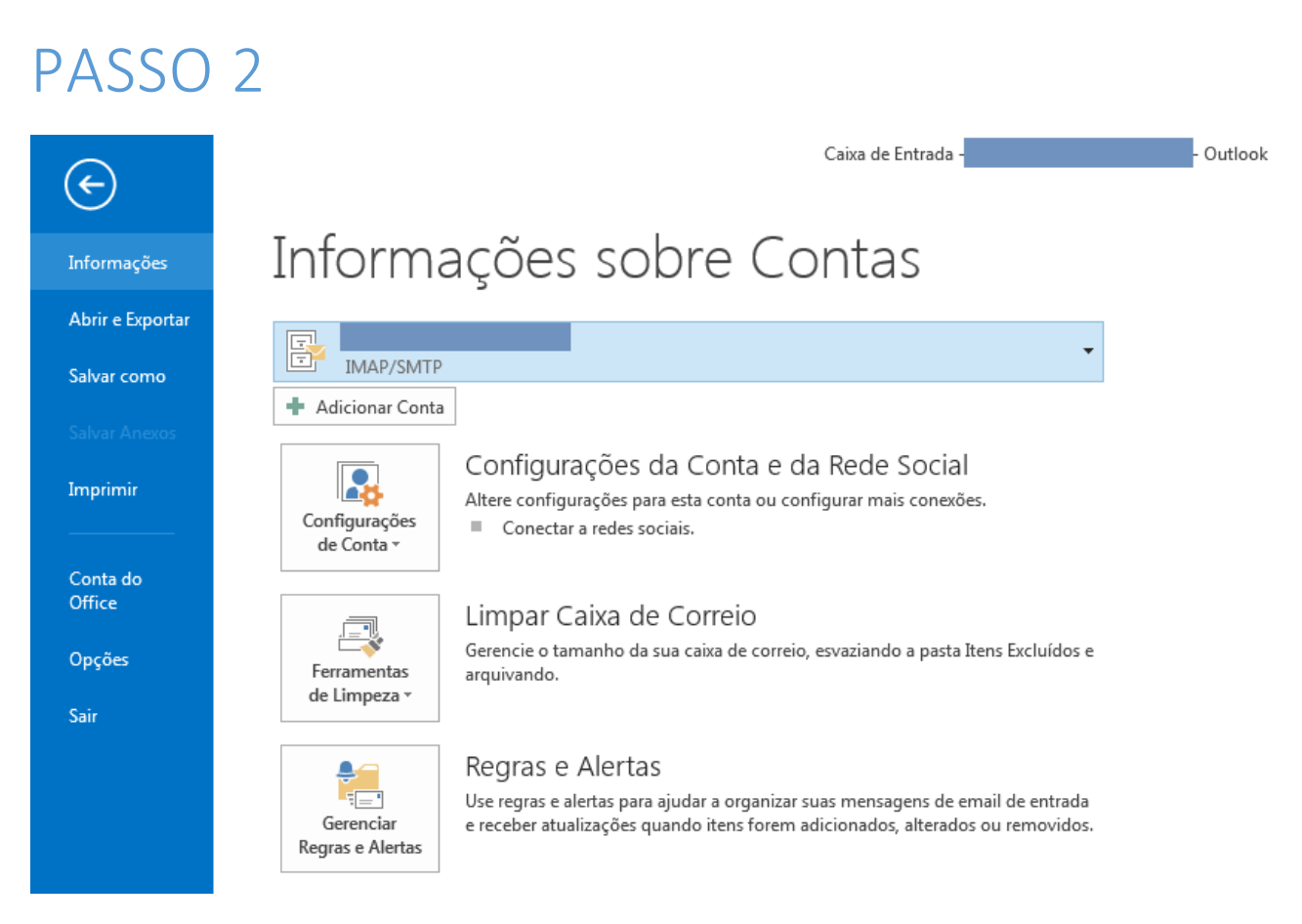

#### Figura 2

1. Na tela que se segue, clique em Adicionar Conta

| Adicionar Conta                            | A Design of the second second se | ×      |
|--------------------------------------------|----------------------------------------------------------------------------------------------------|--------|
| Configuração Automá<br>Configuração manual | <b>tica de Conta</b><br>de uma conta ou conexão a outros tipos de servidor.                                                                                                    | ž      |
| 🔘 Conta de Email                           |                                                                                                    |        |
| Nome:                                      | Exemplo: Susana Oliveira                                                                                                    |        |
| Endereço de Email: [                       | Exemplo: susana@contoso.com                                                                                                    |        |
| Senha:<br>Confirmar Senha:                 |                                                                                                    |        |
|                                            | Digite a senha fornecida pelo provedor de serviços de Internet.                                                                                                    |        |
| Configuração manual                        | l ou tipos de servidor adicionais                                                                                                    |        |
|                                            | < Voltar Avançar > Car                                                                                                    | ncelar |

- 1. Selecione Configuração manual ou tipos de servidor adicionais
- 2. Clique em Avançar

| Adicionar Conta                                                                                                    | ×        |
|----------------------------------------------------------------------------------------------------|----------|
| Escolher Serviço                                                                                                    | N/C      |
| <ul> <li>Microsoft Exchange Server ou serviço compatível<br/>Conectar a uma conta do Exchange para acessar email, calendários, contatos, tarefas e caixa postal</li> <li>Serviço compatível com Outlook.com ou Exchange ActiveSync<br/>Conecte-se a um serviço, como o Outlook.com, para acessar email, calendários, contatos e tarefas</li> <li>POP ou IMAP<br/>Conectar a uma conta de email POP ou IMAP</li> </ul> |          |
|                                                                                                    |          |
| < Voltar Avançar >                                                                                                    | Cancelar |

- 1. Selecione POP ou IMAP
- 2. Clique em Avançar

| Adicionar Conta<br>Configurações de Conta POP e IN<br>Digite as configurações de servid | <b>1AP</b><br>or de email para sua conta. |                                       | <b></b> |
|-----------------------------------------------------------------------------------------|-------------------------------------------|---------------------------------------|---------|
| Informações do Usuário                                                                  |                                           |                                       |         |
| Nome:                                                                                   | Nome Sobrenome                            |                                       |         |
| Endereço de Email:                                                                      | 10me.sobrenome@unirio.br                  | Emails para manter offline: Todas     |         |
| Informações do Servidor                                                                 |                                           | · · · · · · · · · · · · · · · · · · · |         |
| Tipo de Conta:                                                                          | IMAP 💌                                    |                                       |         |
| Servidor de entrada de emails:                                                          | imap.gmail.com                            |                                       |         |
| Servidor de saída de emails (SMTP):                                                     | smtp.gmail.com                            |                                       |         |
| Informações de Logon                                                                    |                                           |                                       |         |
| Nome de Usuário:                                                                        | nome.sobnenome@unirio.bi                  |                                       |         |
| Senha:                                                                                  | *******                                   |                                       |         |
| Lembrar                                                                                 | senha                                     |                                       |         |
| Exigir logon usando Autenticação<br>(SPA)                                               | o de Senha de Segurança                   | Mais Configurações                    |         |
|                                                                                         |                                           | < Voltar Avançar > Cancelar           | ]       |

- 1. Em Informações do Usuário, preencha da seguinte forma:
  - a. Nome: Seu nome completo
  - b. Endereço de Email: Seu endereço de e-mail completo no domínio @unirio.br
- 2. Em informações do Servidor:
  - a. Tipo de Conta: Selecione IMAP
  - b. Servidor de entrada de e-mails: imap.gmail.com
  - c. Servidor de saída de e-mails (SMTP): smtp.gmail.com
- 3. Em Informações de Logon:
  - a. **Nome de Usuário**: Seu nome de usuário é o seu endereço completo de e-mail, o mesmo fornecido no item 2.b. Digite-o novamente
  - b. **Senha**: Neste campo, forneça a senha definida por você no momento de migração do correio Zimbra para Gmail
- 4. Clique em Mais Configurações...

| Configurações de email na Internet                                                          | 23       |
|---------------------------------------------------------------------------------------------|----------|
| Geral Servidor de saída Avançado                                                            |          |
| Conta de email                                                                              |          |
| Digite o nome que deseja dar à conta. Por exemplo:<br>"Trabalho" ou "Microsoft Mail Server" |          |
| nome.sobrenome@unirio.br                                                                    |          |
| Outras informações do usuário ————————————————————————————————————                          |          |
| Organização:                                                                                |          |
| Email de resposta:                                                                          |          |
|                                                                                             |          |
|                                                                                             |          |
|                                                                                             |          |
|                                                                                             |          |
|                                                                                             |          |
|                                                                                             |          |
|                                                                                             |          |
|                                                                                             |          |
|                                                                                             |          |
|                                                                                             | Cancelar |
|                                                                                             |          |

- 1. Em Conta de email, preencha com seu endereço completo de e-mail
- 2. Clique na aba Servidor de saída

| ( | Configurações de email na Internet                   | Γ |
|---|------------------------------------------------------|---|
|   | Geral Servidor de saída Avançado                     |   |
|   | 📝 Meu servidor de saída (SMTP) requer autenticação   |   |
|   | Osar mesmas config. do servidor de entrada de emails |   |
|   | 🔘 Fazer logon usando                                 |   |
|   | Nome de usuário:                                     | l |
|   | Senha:                                               |   |
|   | ✓ Lembrar senha                                      |   |
|   | Exigir Autenticação de Senha de Segurança (SPA)      |   |
|   |                                                      |   |
| l |                                                      |   |
| l |                                                      |   |
| l |                                                      |   |
|   |                                                      | l |
| L |                                                      |   |
|   |                                                      |   |
|   |                                                      |   |
|   |                                                      |   |
|   |                                                      |   |
|   |                                                      |   |
|   | OK Cancelar                                          |   |

- 1. Marque a opção Meu servidor de saída (SMTP) requer autenticação
- 2. Selecione Usar mesmas config. do servidor de entrada de e-mails
- 3. Clique na aba Avançado

| Configurações de email na Internet                             |  |  |  |  |  |  |
|----------------------------------------------------------------|--|--|--|--|--|--|
| Geral Servidor de saída Avançado                               |  |  |  |  |  |  |
| Números das portas do servidor                                 |  |  |  |  |  |  |
| Servidor de entrada (IMAP): 993 Usar padrões                   |  |  |  |  |  |  |
| Usar o seguinte tipo de conexão criptografada: SSL 💌           |  |  |  |  |  |  |
| Servidor de saída (SMTP): 465                                  |  |  |  |  |  |  |
| Usar o seguinte tipo de conexão criptografada: TLS 💌           |  |  |  |  |  |  |
| Tempos limite do servidor                                      |  |  |  |  |  |  |
| Curto                                                          |  |  |  |  |  |  |
| Pastas                                                         |  |  |  |  |  |  |
| Caminho da pasta raiz:                                         |  |  |  |  |  |  |
| Itens enviados                                                 |  |  |  |  |  |  |
| 🔲 Não salvar cópias de itens enviado                           |  |  |  |  |  |  |
| Itens excluídos                                                |  |  |  |  |  |  |
| 🔲 Marcar itens para exclusão, mas não movê-los automaticamente |  |  |  |  |  |  |
| Os itens marcados para exclusão serão permanentemente          |  |  |  |  |  |  |
| ✓ Limpar itens ao alternar pasta no modo online                |  |  |  |  |  |  |
|                                                                |  |  |  |  |  |  |
| OK Cancelar                                                    |  |  |  |  |  |  |

- 1. Em Servidor de entrada (IMAP): Altere o valor do campo para 993 e altere o tipo de criptografia para SSL
- 2. Em Servidor de saída (SMTP): Altere o valor do campo para 587 e o tipo de criptografia para TLS
- 3. Clique em **OK** para finalizar esta etapa de configuração
- 4. Na tela seguinte (Figura 5) clique em avançar

| Testar configurações da conta                                                               |                        |  |  |  |
|---------------------------------------------------------------------------------------------|------------------------|--|--|--|
| Parabéns! Todos os testes foram concluídos com êxito. Clique em 'Fechar' para               |                        |  |  |  |
| Fechar                                                                                      |                        |  |  |  |
|                                                                                             |                        |  |  |  |
| Tarefas Erros                                                                               |                        |  |  |  |
| Tarefas                                                                                     | Status                 |  |  |  |
| <ul> <li>Fazer logon no servidor de entrada de em</li> <li>Enviar email de teste</li> </ul> | Concluído<br>Concluído |  |  |  |
|                                                                                             |                        |  |  |  |

#### Figura 9

1. Neste passo, serão realizados testes para validar as configurações realizadas. Clique em Fechar.

| PASSO 10                                                                          |                   |
|-----------------------------------------------------------------------------------|-------------------|
| Alterar Conta                                                                     | ×                 |
| Tudo pronto!<br>Temos todas as informações necessárias para configurar sua conta. |                   |
|                                                                                   | < Voltar Concluir |

Pronto. Seu Outlook está configurado.